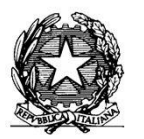

MINISTERO DELL'ISTRUZIONE, DELL'UNIVERSITA' E DELLA RICERCA ISTITUTO COMPRENSIVO "Don F. Mottola" di TROPEA Centro Territoriale per la Formazione e l'Istruzione degli Adulti

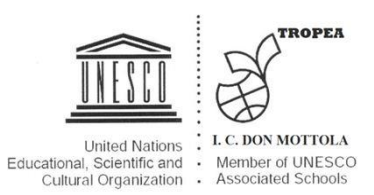

AI DOCENTI

AGLI ALUNNI E AI GENITORI DEGLI ALUNNI

AL SITO WEB

## ISTRUZIONI PER ATTIVARE IL NUOVO ACCOUNT DELLA SCUOLA

1) Accedere a google e aprire le App di Google (i nove puntini neri in alto a destra)

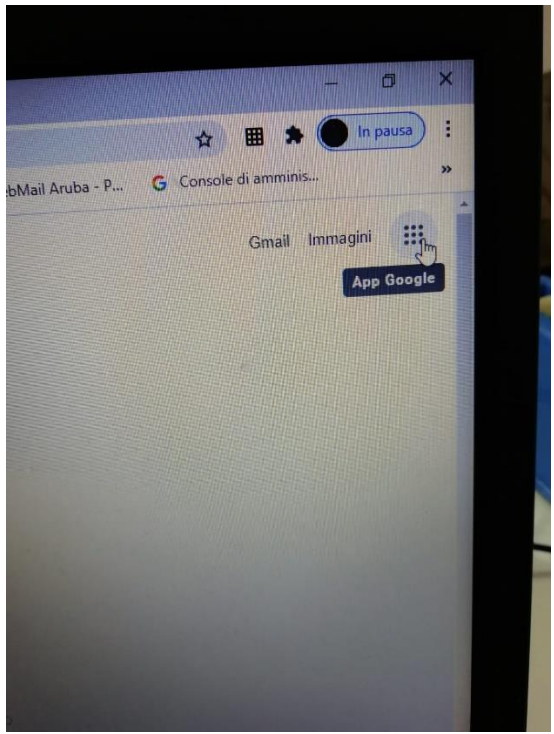

2) Cliccare sull'icona Account (in alto a destra)

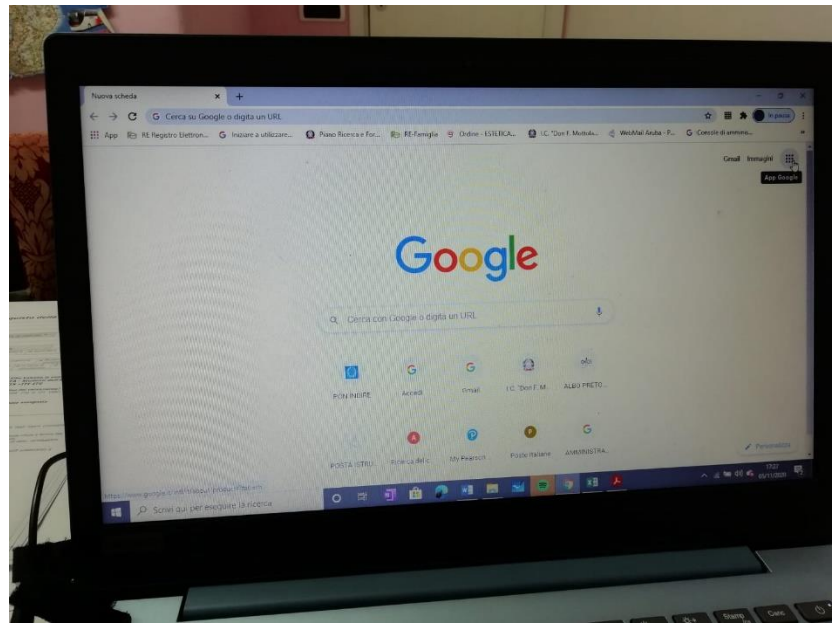

3) Accedere (in alto a destra cliccando sull'icona tonda e colorata con una lettera alfabetica bianca all'interno o dall'icona rettangolare azzurra con la scritta interna ACCEDI, SEMPRE IN ALTO A DESTRA)

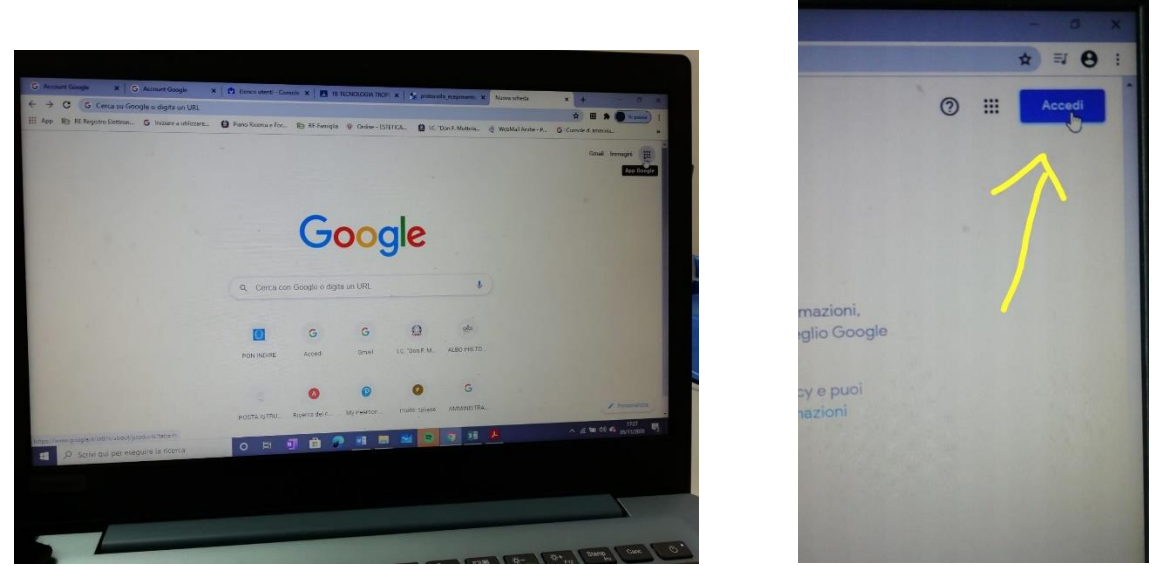

4) Cliccando si apre una finestra che mostra tutti gli account utilizzati dal PC e, in fondo alla finestra c'è l'indicazione "Accedi con un altro account"

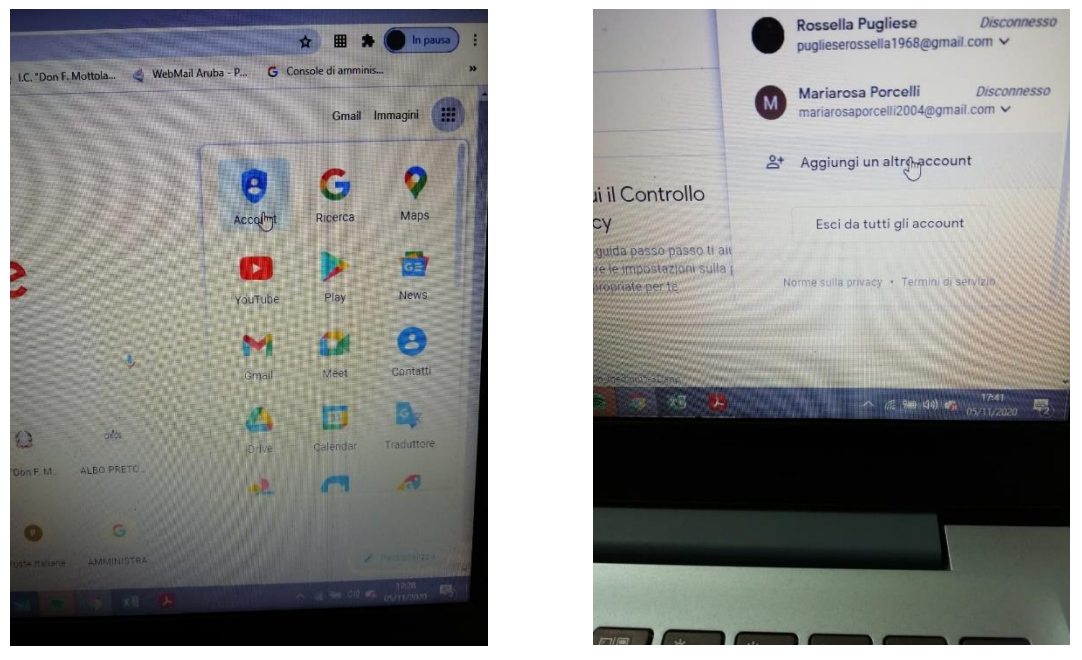

5) Bisogna cliccare su "Accedi con un altro account" e poi si apre una pagina che chiede di inserire un indirizzo email

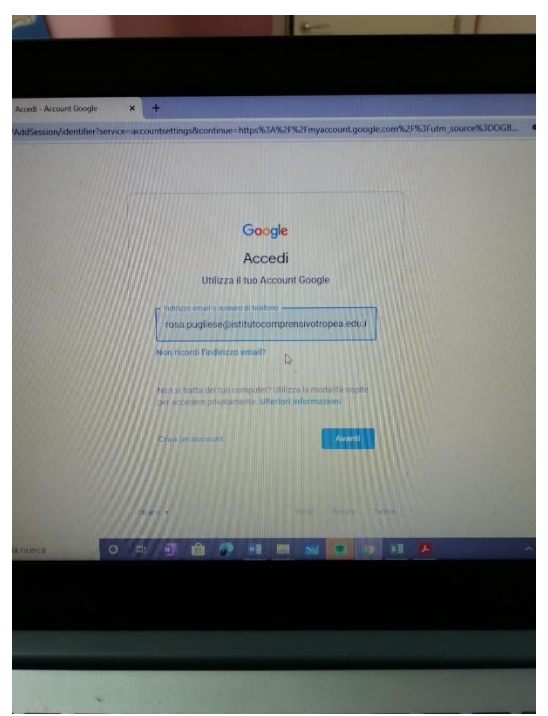

6) Si digita il proprio indirizzo email che vi è stato consegnato dalla scuola (esempio: paolo.verde.s@istitutocomprensivotropea.edu.it e si digita "Avanti"

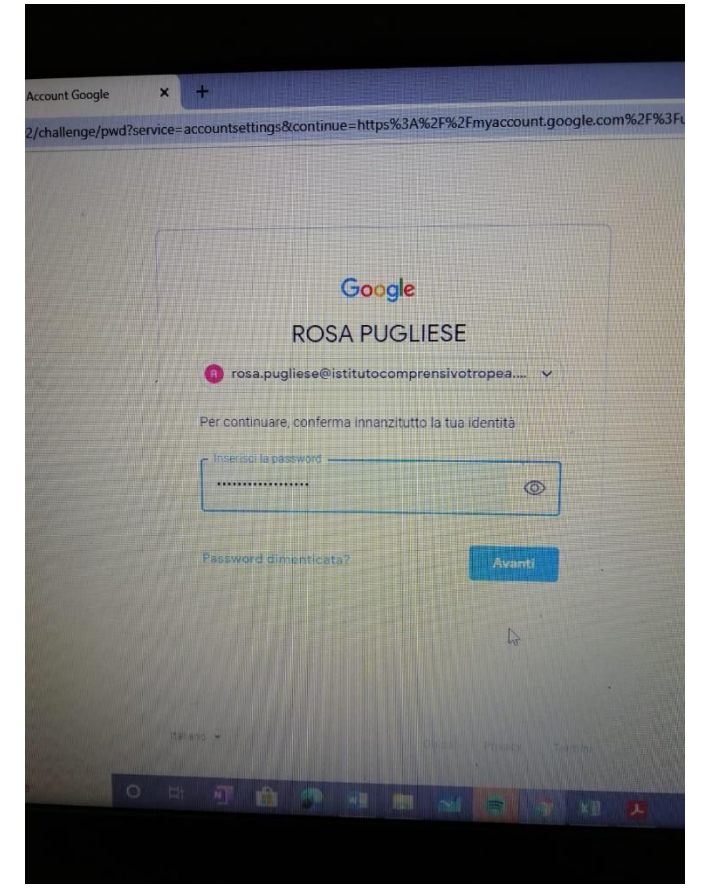

- 7) Si apre un'altra pagina dove chiede di inserire la password e lì bisogna digitare il PROPRIO CODICE FISCALE (dell'alunno iscritto a scuola), si clicca sull'occhietto vicino per controllare che non ci siano errori di digitazione e poi si clicca su AVANTI (ICONA AZZURRA CON SCRITTA BIANCA)
- 8) AL PRIMO ACCESSO VIENE CHIESTO DI INSERIRE UNA NUOVA PASSWORD E DI CONFERMARLA (bisogna annotare la nuova password scelta) e a quel punto si accede con il nuovo Account
- 9) Guardando in alto a destra si nota che l'icona è cambiata di colore e contiene l'iniziale del nome dell'alunno

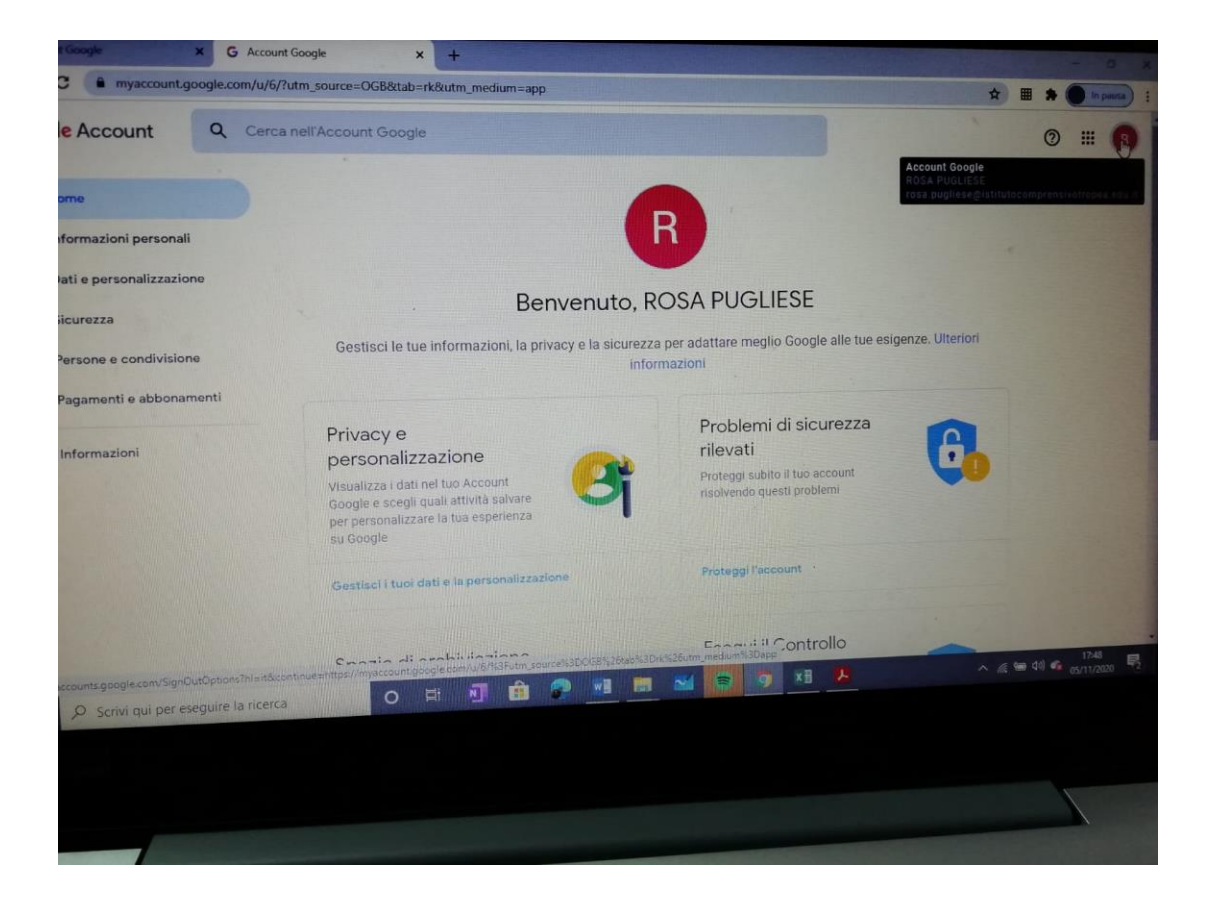

10) Il nuovo Account dell'alunno sarà così rappresentato: <u>nome.cognome.s@istitutocomprensivotropea.edu.it</u> ed è quello che servirà per accedere alle classroom di google, alle riunioni con Meet, ai documenti ai fogli, al drive, a jamboard, ai gruppi... e alle tante App di Google Suite che si possono cercare sempre in alto a destra, basta aprire i nove puntini neri.

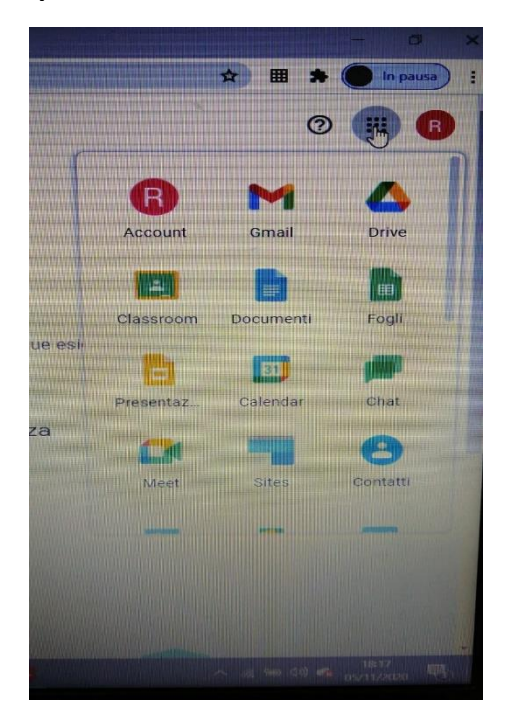

## **ISTRUZIONI PER ISRIVERSI A GOOGLE CLASSROOM**

1) Apri le App di google (quei 9 PUNTINI neri a destra) vicino all'account di google e apri l'icona verde "Classroom".

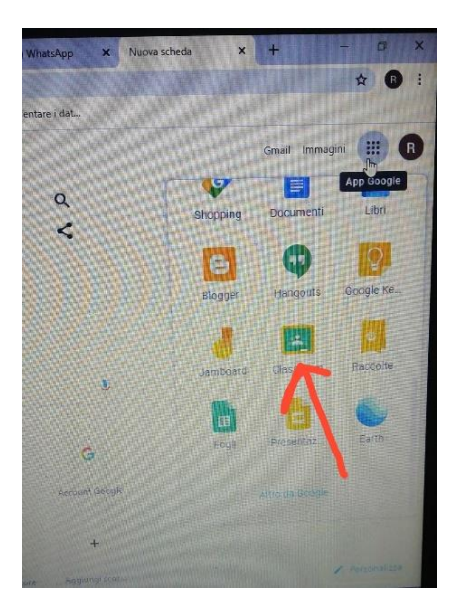

2) I docenti, muniti del proprio ACCOUNT ISTITUZIONAL rilasciato dalla scuola, creano un corso (solo la prima volta) e ottengono un CODICE UNIVOCO da dare agli alunni per l'iscrizione al corso stesso. Questo avviene cliccando in "+" e poi in "crea corso" (per i docenti) e compilando i dati necessari al riconoscimento del proprio CORSO Google classroom.

| ≡ Google Classroom |                                                                             | + 🏽 🌍                                         |
|--------------------|-----------------------------------------------------------------------------|-----------------------------------------------|
| MUSICA 3^ DRAPIA   | ANIMALS ANIMALS STRUMENTO MUSIC.  Crea corso Nome corso (richiesto) Sezione | STRUMENTO MUSIC :<br>PlaNoFORTE<br>8 studenti |
| ~ □                | Materia                                                                     | ~ □                                           |
| CLASSE: 1A DRAPIA  | Stanza<br>O ati                                                             | STRUMENTO MUSIC :<br>CLARINETTO<br>0 studenti |

Poi il docente clicca in "Crea" e viene generato un Codice Corso (per esempio: 74wjmwg SECONDA A) che viene comunicato agli alunni o ai genitori degli alunni i quali, seguendo lo stesso procedimento ed utilizzando ESCLUSIVAMENTE IL NUOVO ACCOUNT FORNITO DALLA SCUOLA, riescono ad iscriversi al Corso.

Ricapitolando, gli alunni si iscrivono al corso entrando in "Classroom", poi in "+" e poi in "**iscriviti** al corso" digitando il codice che il docente comunica loro (per esempio: <u>74wjmwg</u>).

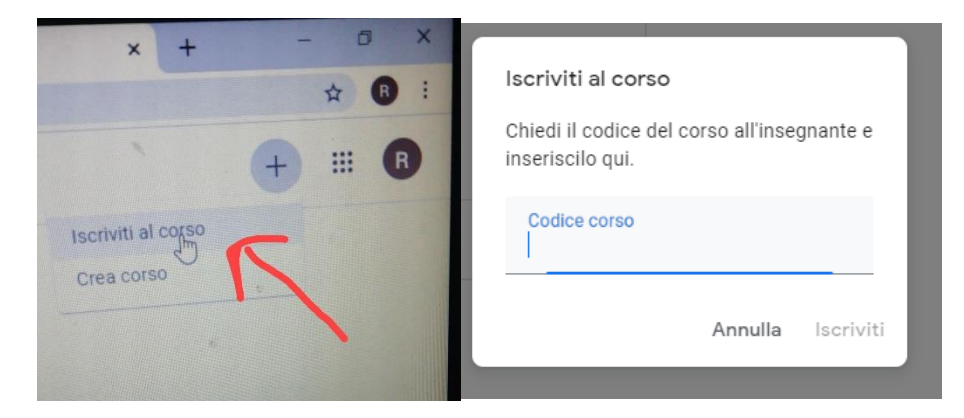

Oppure, gli alunni possono ricevere dal docente un Link di invito all'iscrizione di classroom (esempio: <u>https://classroom.google.com/c/MjA0MDg4NTIxNTg1?cjc=nu4sxmk</u>) e, cliccando su di esso ci si può iscrivere alla classe virtuale stessa.

N.B. L'insegnante può iscrivere l'alunno direttamente, senza comunicare IL CODICE ALL'ALUNNO e questo è possibile conoscendo **l'account (email) di tutti gli alunni**. Sarà cura dell'alunno utilizzare SEMPRE l'ACCOUNT ISTITUZIONALE consegnato dalla scuola, per ACCEDERE ALLE PROPRIE GOOGLE CLASSROOM; lì troverà ogni notifica e/o invito relativo al corso stesso.

|                                     |  | <b>O</b> |
|-------------------------------------|--|----------|
| Insegnan Arti                       |  |          |
| Digita un nome o un Indirizzo email |  |          |
| Studenti 2*                         |  |          |
|                                     |  |          |
|                                     |  |          |
| Annulla Invita                      |  |          |

Si informa che, i docenti ed i genitori degli alunni, seguendo le procedure sopradescritte, prendono atto delle informative e del regolamento <u>https://istitutocomprensivotropea.edu.it/wp-</u> <u>content/uploads/2020/10/regolamento\_ddi.pdf</u> della DDI di cui alla circolare del 15 ottobre prot. 4214 pubblicata sul sito <u>https://istitutocomprensivotropea.edu.it/wp-content/uploads/2020/10/circolare.pdf</u> nell'area Privacy: Informative e Regolamenti <u>https://istitutocomprensivotropea.edu.it/?s=privacy</u> <u>https://istitutocomprensivotropea.edu.it/2020/10/16/privacy-informative-e-regolamenti/</u>

Con l'augurio di poterci presto incontrare nelle nostre VERE aule, si inviano cordiali saluti.

Caria, 05/11/2020

L'insegnante Rosa Pugliese

Si aggiungono link di vari tutorial di google suite per l'utilizzo di Meet e di altre strumentazioni di GSuite: Video per l'utilizzo di meet: https://www.youtube.com/watch?v=17TFtxkd7xE https://www.youtube.com/watch?v=n9WmAkAleZ4 Video per registrare una lezione di meet: https://www.youtube.com/watch?v=G9M-QtsmIpc video per imparare ed assegnare i compiti su google classroom: https://www.youtube.com/watch?v=n2l99ZupIqw&feature=emb\_rel\_end Utilizzo di jamboard (la lavagna di google che si utilizza in contemporanea con meet: https://youtu.be/2gVklLINRFg Drive: https://www.youtube.com/watch?v=y4RF7OasEeI come si usa classroom per docenti: https://www.youtube.com/watch?v=KjtwJz5tLmM

come usare classroom studenti: <u>https://www.youtube.com/watch?v=8xF2EI7m\_XQ</u>